# SALES JIT SAP BUSINESS ONE - MANUAL

**RM** Gastro

Kamil Bronowski

#### OBSAH

| 1. Měsíce a roky Excel    | 2 |
|---------------------------|---|
| 1.1 Filtry Excel          | 2 |
| 1.2 Tabulka Excel         |   |
| 1.3 Ostatní sloupce Excel |   |
| 2. Seznam obrázků         | 7 |

## 1. MĚSÍCE A ROKY EXCEL

V záložce **měsíce a roky** se nachází tabulka s artikly, ke kterým byl připočítán JIT v daném roce. Artikly jsou vybírány do tabulky z prodejních zakázek.

| A                                                         | В              |       | с      | D     | Е     | F     | G      | н     |       | J      | к      | L      | М      | N            | с |
|-----------------------------------------------------------|----------------|-------|--------|-------|-------|-------|--------|-------|-------|--------|--------|--------|--------|--------------|---|
| 3                                                         |                |       |        |       |       |       |        |       |       |        |        |        |        |              |   |
| 4 Day                                                     | (Wszystko)     | Ŧ     |        |       |       |       |        |       |       |        |        |        |        |              |   |
| 5 Zakázka odběratele                                      | (Wszystko)     | *     |        |       |       |       |        |       |       |        |        |        |        |              |   |
| 6                                                         |                |       |        |       |       |       |        |       |       |        |        |        |        |              |   |
| 7 Součet z Penalta                                        | Etykiety kolum | n -   |        |       |       |       |        |       |       |        |        |        |        |              |   |
| 8 Etykiety wierszy 🕂                                      |                | 01    | 02     | 03    | 04    | 05    | 06     | 07    | 08    | 09     | 10     | 11     | 12     | Suma końcowa |   |
| 9 ±2009                                                   | :              | 2 288 | 3 141  | 1 554 | 1 669 | 1 824 | 1 380  | 1 185 | 483   | 2 871  | 3 867  | 1 807  | 1 997  | 24 066       |   |
| 10 2010                                                   |                | 1 389 | 1 369  | 973   | 1 356 | 1 057 | 1 243  | 1 092 | 378   | 1 525  | 1 324  | 520    | 726    | 12 952       |   |
| 11 2011                                                   |                | 877   | 1 151  | 696   | 704   | 868   | 457    | 349   | 438   | 856    | 687    | 930    | 1 257  | 9 270        |   |
| 12 2012                                                   |                | 682   | 1 009  | 349   | 1 126 | 308   | 546    | 269   | 185   | 1 064  | 1 234  | 678    | 390    | 7 840        |   |
| 13 2013                                                   |                | 708   | 445    | 513   | 534   | 406   | 522    | 313   | 305   | 1 174  | 350    | 464    | 1 100  | 6 834        |   |
| 14 2014                                                   |                | 1 234 | 680    | 619   | 614   | 931   | 1 189  | 540   | 94    | 2 033  | 1 451  | 1 113  | 1 152  | 11 650       |   |
| 15 2015                                                   |                | 2 054 | 857    | 869   | 899   | 1 340 | 1 745  | 1 306 | 631   | 1 903  | 1 118  | 1 182  | 1 699  | 15 603       |   |
| 16 <b>⊞2016</b>                                           |                | 1 800 | 1 909  | 680   | 876   | 869   | 1 129  | 1 529 | 1 210 | 2 780  | 1 635  | 1 722  | 2 011  | 18 150       |   |
| 17 = 2017                                                 |                | 1 339 | 2 107  | 1 184 | 1 186 | 1 737 | 2 620  | 2 327 | 1 915 | 2 261  | 2 001  | 1 912  | 933    | 21 522       |   |
| 18 🕀                                                      |                |       | 2      | 1     | 17    |       | 3      | 10    | 38    | 43     |        |        | 76     | 190          |   |
| 19 BOBCHOD 1                                              |                | 602   | 602    | 540   | 537   | 740   | 1 328  | 760   | 755   | 660    | 625    | 716    | 384    | 8 249        |   |
| 20                                                        |                |       |        | 5     |       | 23    | 38     |       |       | 34     |        |        |        | 100          |   |
| 21 Gastro Blanik CZ spol. s r.o.                          |                |       |        |       |       | 23    | 38     |       |       | 34     |        |        |        | 95           |   |
| 22 BRM120-912ET Sklop pánev automat el.120                |                |       |        |       |       |       |        |       |       | 34     |        |        |        | 34           |   |
| 23 SHF 1011 Šokový zchlazovač a zmrazovač                 |                |       |        |       |       |       | 27     |       |       |        |        |        |        | 27           |   |
| 24 Těsnění dveří trouby KSPT, CF90, EPP - Redfox          |                |       |        |       |       | 23    |        |       |       |        |        |        |        | 23           |   |
| 25 QQ-35 Myčka skla jednoplášťová                         |                |       |        |       |       |       | 11     |       |       |        |        |        |        | 11           |   |
| 26 QQ-50TP Myčka jednoplášťová 400V s odpadovým čerpadlem |                |       |        |       |       |       | 0      |       |       |        |        |        |        | 0            |   |
| 27                                                        |                |       |        | 5     |       |       |        |       |       |        |        |        |        | 5            |   |
| 28 ⊞(puste)                                               |                | 602   | 602    | 535   | 537   | 717   | 1 290  | 760   | 755   | 626    | 625    | 716    | 384    | 8 149        |   |
| 29 BOBCHOD 2                                              |                | 299   | 768    | 292   | 350   | 435   | 521    | 677   | 683   | 654    | 704    | 596    | 185    | 6 164        |   |
| 30 = OBCHOD 3                                             |                | 378   | 687    | 333   | 226   | 427   | 674    | 658   | 285   | 776    | 580    | 525    | 139    | 5 688        |   |
| 31 BOBCHOD 4                                              |                |       |        | 10    |       | 52    | 1      |       |       | 81     | 52     | 57     | 14     | 267          |   |
| 32 ⊞(puste)                                               |                | 60    | 48     | 8     | 56    | 83    | 93     | 222   | 154   | 47     | 40     | 18     | 135    | 964          |   |
| 33 Suma końcowa                                           | 1:             | 2 371 | 12 668 | 7 437 | 8 964 | 9 340 | 10 831 | 8 910 | 5 639 | 16 467 | 13 667 | 10 328 | 11 265 | 127 887      |   |

#### Obrázek 1 - měsíce a roky Excel

#### 1.1 FILTRY EXCEL

| 3   |                   |            |   |
|-----|-------------------|------------|---|
| 4 🛛 | ay                | (Wszystko) | - |
| 5 z | akázka odběratele | (Wszystko) | - |
| 6   |                   |            |   |

#### Obrázek 2 - měsíce a roky Excel

- Day
  - a) Den z aktuálního data Položka na prodejní zakázce je otevřená.
  - b) Den z data dodání dokumentu WZ Položka na prodejní zakázce je uzavřena, položka byla vygenerována pro dokument WZ.
  - c) **Den z data dokumentu prodejní faktury** Položka na prodejní zakázce je uzavřena, položka byla vygenerována pro prodejní fakturu.
- Zakázka odběratele číslo prodejní zakázky

### 1.2 TABULKA EXCEL

|                      |                                              |                                                                                                    |                   |       |         |            |      | Č. n      | něsíc | e     |       |       |       |              |
|----------------------|----------------------------------------------|----------------------------------------------------------------------------------------------------|-------------------|-------|---------|------------|------|-----------|-------|-------|-------|-------|-------|--------------|
| 7 Součet z Pen       | alta                                         |                                                                                                    | Etykiety kolumn 🍷 |       |         |            |      |           | V     |       |       |       |       |              |
| 8 Etykiety wiers     | zy                                           | Ţ                                                                                                    | 01                | 02    | 03      | 04 (       | 05   | 06 07     | 08    | 09    | 10    | 11    | 12    | Suma końcowa |
| 9 32009              |                                              |                                                                                                    | 2 288             | 3 141 | 1 554   | 1 669 1 8  | 24 1 | 380 1 185 | 483   | 2 871 | 3 867 | 1 807 | 1 997 | 24 066       |
| 10 12010             |                                              |                                                                                                    | 1 389             | 1 369 | 973     | 1 356 1 0  | 57 1 | 243 1 092 | 378   | 1 525 | 1 324 | 520   | 726   | 12 952       |
|                      | Rok                                          |                                                                                                    | 877               | 1 151 | 696     | 704 8      | 58   | 457 349   | 438   | 856   | 687   | 930   | 1 257 | 9 270        |
| 12 ±2012             |                                              |                                                                                                    | 682               | 1 009 | 349     | 1 1 26 30  | 08   | 546 269   | 185   | 1 064 | 1 234 | 678   | 390   | 7 840        |
| 13 ±2013             |                                              |                                                                                                    | 708               | 445   | 513     | 534 40     | 06   | 522 313   | 305   | 1 174 | 350   | 464   | 1 100 | 6 834        |
| 14 ±2014             |                                              |                                                                                                    | 1 234             | 680   | 619     | 614 93     | 31 1 | 189 540   | 94    | 2 033 | 1 451 | 1 113 | 1 152 | 11 650       |
| 15 ±2015             |                                              | 1                                                                                                    | 2 054             | 857   | 869     | 899 1 34   | 40 1 | 745 1 306 | 631   | 1 903 | 1 118 | 1 182 | 1 699 | 15 603       |
| 17 2016              | Skupina obchodníků                           |                                                                                                    | 1 800             | 1 909 | 680     | 876 8      | 59 1 | 129 1 529 | 1 210 | 2780  | 1 635 | 1 722 | 2 011 | 18 150       |
| 17 = 2017            |                                              |                                                                                                    | 1 3 3 9           | 2 107 | 1 184 1 | 1 186 1 73 | 37 2 | 620 2 327 | 1 915 | 2 261 | 2 001 | 1 912 | 933   | 21 522       |
| 19                   |                                              |                                                                                                    |                   | Z     | 1       | 1/         |      | 3 10      | 38    | 43    | 605   | 740   | 204   | 190          |
| 20                   |                                              | obchodní                                                                                                    | ího nartnera      | 002   | 540     | 53/ /      | 40 1 | 328 700   | / 55  | 000   | 025   | /10   | 384   | 8 249        |
| 20                   | Castro Blanik CZ anal a za                   | obchoum                                                                                                    | no partnera       |       | 5       |            | 23   | 30        |       | 34    |       |       |       | 100          |
| Skupina obchodníků 2 | RPM120-912ET Skipp pinev automat el 120      |                                                                                                    |                   |       |         |            | 23   | 30        |       | 34    | 4     | Pe    | nalt  | 33           |
|                      | SHE 1011 Šokový zchlazovač a zmrazovač       |                                                                                                    |                   | _     |         |            |      | 27        |       | 54    |       |       |       | 27           |
| 24                   | Táspění dveří trouby KSPT, CEQ0, EPD - Redio |                                                                                                    | ί τον τροτί       |       |         |            | 23   | 21        |       |       |       |       |       | 21           |
| 25                   | OQ-35 Myčka skla jednoplášťová               |                                                                                                    | 1020 20021        |       |         |            |      | 11        |       |       |       |       |       | 11           |
| 26                   | OO EOTD Muška independištavá 400V a adeada   | of the second second se |                   | -     |         |            |      | 0         |       |       |       |       |       |              |
|                      |                                              |                                                                                                    |                   |       |         |            |      |           |       |       |       |       |       |              |

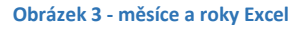

- 1) Č. měsíce
  - a) Měsíc z aktuálního data Položka na prodejní zakázce je otevřená.
  - b) Měsíc z data dodání dokumentu WZ Položka na prodejní zakázce je uzavřena, položka byla vygenerována pro dokument WZ.
  - c) Měsíc z data dokumentu prodejní faktury Položka na prodejní zakázce je uzavřena, položka byla vygenerována pro prodejní fakturu.
- 2) Rok
  - a) Rok z aktuálního data Položka na prodejní zakázce je otevřená.
  - b) Rok z data dodání dokumentu WZ Položka na prodejní zakázce je uzavřena, položka byla vygenerována pro dokument WZ.
  - c) **Rok z data dokumentu prodejní faktury** Položka na prodejní zakázce je uzavřena, položka byla vygenerována pro prodejní fakturu.
- Penalta jedná se o jednotku pokuty pro prodlení při dodání zboží klientovi na očekávané datum pro celou prodejní zakázku. Penalta se týká položky na prodejní zakázce, která má největší počet dnů zpoždění. Hodnota Penalty je pro celou prodejní zakázku.

| 16 ⊕ 2016   17 ⊟ 2017                                                                                                    |                                                                                                    | 1 800<br>1 339                                                                                                    |                              |
|----------------------------------------------------------------------------------------------------|----------------------------------------------------------------------------------------------------|----------------------------------------------------------------------------------------------------|------------------------------|
| 18 ⊞<br>19 ⊟obchod 1<br>20 ⊟                                                                                                    | Representative<br>Representative2                                                                            | OBCHOD 1                                                                                                    |                              |
| 21 Bastro Blanik CZ spol. s r.o.   22 BRM120-912ET Sklop pánev automa   23 SHF 1011 Šokový zchlazovač a zmra   Kód Manuálně   200003659 Zákazník   Vánu Cotro Bla1 CZapil prov | at el. 1201<br>azovač<br>IPP - Redfox                                                                        | Obrázek 4 - Kmenová data obchodník<br>SAP Business One                                                                                                    | o partnera                   |
| Název Gastro Blaník CZ spol. s r.o.<br>Název v cizím jazyce<br>Obrázek 5 - Kmenová data obchodního partnera SAP<br>Business One                                                | Artikl/servis<br># Číslo artiklu<br>1 ↔ 00006783 S<br>2 ↔ 00000145 E<br>3 ↔ 00000135 E<br>4 pení, rabat upra | Artikl<br>Ropis artiklu<br>38.00 Plynový sporák<br>38.00-98ET Sklopná pánev automat el. 81<br>38.0120-912ET Sklop pánev automat el.12<br>aven dle pabídky, 11701786 - 117 2 | Katalog<br>⇒<br>II ⇒<br>DI ⇒ |

Obrázek 6 - Zakázka odběratele SAP Business One

#### **1.3 OSTATNÍ SLOUPCE EXCEL**

1) Zakázka odběratele – č. prodejní zakázky

| Číslo  | st2017 | 61701683  |
|--------|--------|-----------|
| Status |        | Lizavřeno |

Obrázek 7 - Zakázka odběratele SAP Business One

- 2) Dodávka č. dokumentu, který byl vygenerován z prodejní zakázky
- 3) Dat. dodávky návrh datum dodání na prodejní zakázce

|   | Dat.dodávky návrh | Pravidlo rozdě | Datum dodávky | Požadovaný dat.dodávky |
|---|-------------------|----------------|---------------|------------------------|
| ( | 2014-10-30        |                | 2014-10-30    | 2014-10-30             |
|   | 2014-10-30        |                | 2014-10-30    | 2014-10-30             |
|   | 2014-11-13        |                | 2014-11-13    | 2014-10-30             |

Obrázek 8 - Zakázka odběratele SAP Business One

4) Datum dodávky – požadované datum na prodejní zakázce

| Dat.dodávky návrh | Pravidlo rozdě. | Datum dodávky | Požadovaný dat.dodávky |
|-------------------|-----------------|---------------|------------------------|
| 2014-10-30        |                 | 2014-10-30    | 2014-10-30             |
| 2014-10-30        |                 | 2014-10-30    | 2014-10-30             |
| 2014-11-13        |                 | 2014-11-13    | 2014-10-30             |

#### Obrázek 9 - Zakázka odběratele SAP Business One

5) Požadované dat. dodávky – očekávané datum na prodejní zakázce

| Dat.dodávky návrh | Pravidlo rozdě | Datum dodávky | Požadovaný dat.dodávky |
|-------------------|----------------|---------------|------------------------|
| 2014-10-30        |                | 2014-10-30    | 2014-10-30             |
| 2014-10-30        |                | 2014-10-30    | 2014-10-30             |
| 2014-11-13        |                | 2014-11-13    | 2014-10-30             |

Obrázek 10 - Zakázka odběratele SAP Business One

- 6) **Day**
  - a) Den z aktuálního data Položka na prodejní zakázce je otevřená.
  - b) **Den z data dodání dokumentu WZ** Položka na prodejní zakázce je uzavřena, položka byla vygenerována pro dokument WZ.
  - c) **Den z data dokumentu prodejní faktury** Položka na prodejní zakázce je uzavřena, položka byla vygenerována pro prodejní fakturu.
- 7) Datum dokladu datum dokumentu na prodejní zakázce

| batan actovan |            |  |
|---------------|------------|--|
| Datum dodávky | 2014-11-13 |  |
| Datum dokladu | 2014-10-22 |  |

Obrázek 11 - Zakázka odběratele SAP Business One

#### 8) Množství –

- a) Otevřené množství na prodejní zakázce položka na prodejní zakázce je otevřená
- b) Množství na Vnějším vydání položka na prodejní zakázce je uzavřena, položka byla vygenerována pro dokument WZ.

4

- Množství na Prodejní faktuře položka na prodejní zakázce je uzavřena, položka byla vygenerována pro prodejní fakturu.
- 9) Cena za ks cena netto za kus po slevě na prodejní zakázce

| ví | Cena za MJ   | Sleva % | Popis Slevy | Kó  |
|----|--------------|---------|-------------|-----|
|    | 1.400,00 CZK | 20,0000 | 20.00% [OP] | E21 |
|    |              |         |             |     |

Obrázek 12 - Zakázka odběratele SAP Business One

10) Celkem – suma ceny netto po slevě na položce na prodejní zakázce

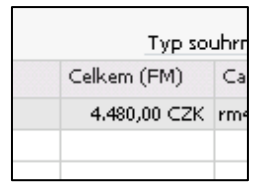

Obrázek 13 - Zakázka odběratele SAP Business One

- 11) Pozdě rozdíl mezi aktuálním datem a očekávaným datem na prodejní zakázce (vyjádřený ve dnech)
- 12) Vývoj JIT rozdíl mezi datem dodání a očekávaným datem na prodejní zakázce (vyjádřený ve dnech)
- 13) Status status položky:
  - a) Otevřeno otevřená položka
  - b) Uzavřeno Uzavřená položka, položka byla vygenerována pro dokument WZ nebo prodejní fakturu
- 14) Pracovník odbytu osoba, která navedla prodejní zakázku

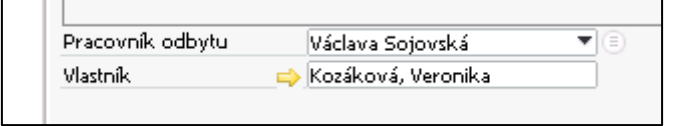

Obrázek 14 - Zakázka odběratele SAP Business One

15) **Prodejce** – prodejce, který je připsán k obchodnímu partnerovi

|                  | Fakturace@progastro.cz. |
|------------------|-------------------------|
| Pracovník odbytu | Renata Minaříkova 🔹 🔍 🗐 |

Obrázek 15 - Kmenová data obchodního partnera SAP Business One

#### 16) Barva –

- a) Červená artikly nejsou dostupné na skladu a nebudou dodány k očekávanému datu
- b) Oranžová artikly nejsou fyzicky dostupné na skladu, ale můžou být dodány k očekávanému datu
- c) Zelený artikly jsou dostupné a zakázka bude realizována k očekávanému datu
- 17) Objednáno otevřené množství na objednávce nákupu

| Arti | ikl/ser | rvis Arti      | kl    |                |               |            |
|------|---------|----------------|-------|----------------|---------------|------------|
| #    |         | Catalog number | Sklad | Otevř.množství | Datum dodávky | Datum nakl |
| 1    | сак     | reHA070351/K   | 📫 01  | 1              | 2017-12-07    |            |
| 2    |         |                |       |                |               |            |

Obrázek 16 - Objednávka SAP Business One

18) Přepravní sklad 08, 10 – množství artiklů, které jsou uskladněny na skladech 08 a 10

|                 | #  | Kód skladu | Název skladu              | Blokováno | Na skladě |   |
|-----------------|----|------------|---------------------------|-----------|-----------|---|
|                 | 7  | ⇒ 07       | Sklad výroby a rozebírek  |           |           |   |
| $\triangleleft$ | 8  | -> 08      | Road Show - použité zboží |           |           | > |
|                 | 9  | -> 09      | Servis zboží              |           |           |   |
| •               | 10 | 📫 10       | Sklad Transforwarding     |           | 2         | > |

Obrázek 17 - Kmenová data artiklu SAP Business One

## 19) Sklad 01 – množství artiklů, které jsou uskladněny na skladu 01

| # | Kód skladu | Název skladu | Blokováno | Na skladě |
|---|------------|--------------|-----------|-----------|
| 1 | 📫 01       | Sklad Praha  |           | 6         |

Obrázek 18 - Kmenová data artiklu SAP Business One

## 20) Item-group – skupina materiálů

| Dran artikla    | ion sustry |   |
|-----------------|------------|---|
| Skupina artiklů | 🔿 Sporáky  | • |

Obrázek 19 - Kmenová data artiklu SAP Business One

## 2. SEZNAM OBRÁZKŮ

| Obrázek 1 - měsíce a roky Excel                                | 2 |
|----------------------------------------------------------------|---|
| Obrázek 2 - měsíce a roky Excel                                | 2 |
| Obrázek 3 - měsíce a roky Excel                                | 3 |
| Obrázek 4 - Kmenová data obchodního partnera SAP Business One  | 3 |
| Obrázek 5 - Kmenová data obchodního partnera SAP Business One  | 3 |
| Obrázek 6 - Zakázka odběratele SAP Business One                | 3 |
| Obrázek 7 - Zakázka odběratele SAP Business One                | 4 |
| Obrázek 8 - Zakázka odběratele SAP Business One                | 4 |
| Obrázek 9 - Zakázka odběratele SAP Business One                | 4 |
| Obrázek 10 - Zakázka odběratele SAP Business One               | 4 |
| Obrázek 11 - Zakázka odběratele SAP Business One               | 4 |
| Obrázek 12 - Zakázka odběratele SAP Business One               | 5 |
| Obrázek 13 - Zakázka odběratele SAP Business One               | 5 |
| Obrázek 14 - Zakázka odběratele SAP Business One               | 5 |
| Obrázek 15 - Kmenová data obchodního partnera SAP Business One | 5 |
| Obrázek 16 - Objednávka SAP Business One                       | 5 |
| Obrázek 17 - Kmenová data artiklu SAP Business One             | 6 |
| Obrázek 18 - Kmenová data artiklu SAP Business One             | 6 |
| Obrázek 19 - Kmenová data artiklu SAP Business One             | 6 |